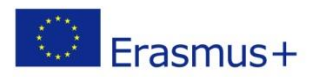

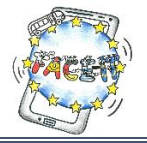

## Worksheet 1

## **Google Account & Connecting to AppInventor**

Activity: You will create a Google Account and use it to login to the AppInventor site.Time: 15 Minutes

App Inventor was developed by Google and is now owned and developed by the Massachusetts Institute of Technology (MIT) and can be accessed through this website: <u>http://appinventor.mit.edu/explore/</u>. You need three things to use App Inventor:

- *A computer*—Windows, Macintosh, or GNU/Linux.
- An internet connection and browser—Chrome, Firefox, or Safari. (Internet Explorer support is planned for the future.)
- A Google account—Free, and available at <a href="https://accounts.google.com/signup">https://accounts.google.com/signup</a>. Note that to set up your own account, you have to be age 13 or older in most countries. If you're under 13, a parent can sign up for an account and work alongside you. (We know—the kids will teach the grownups!)
- Android phone or tablet

(Source: Book "Hello App Inventor!" Beer P., Simmons C., Publications Manning Shelter Island)

| ТАЅК                                                                                                    | DONE? |
|----------------------------------------------------------------------------------------------------|-------|
| Google account                                                                                                    |       |
| Should you already have a Google Account, consider helping out your fellow students who don't.                          |       |
| Otherwise, open a <b>browser</b> and type in <u>https://accounts.google.com/SignUp</u> .                                |       |
| • Fill in the required information.                                                                                     |       |
| • You should also have an <b>active phone number</b> so as to verify your account.                                      |       |
| • Write down your <b>username</b> and <b>password</b> for future reference.                                             |       |
| Connecting to AppInventor                                                                                               |       |
| • In the address bar of your browser type <a href="http://ai2.appinventor.mit.edu">http://ai2.appinventor.mit.edu</a> . |       |
| After this you will be presented with the environment of AppInventor.                                                   |       |